# 3- Proceso de Registro del proveedor (proveedor)

Author: CAF IT

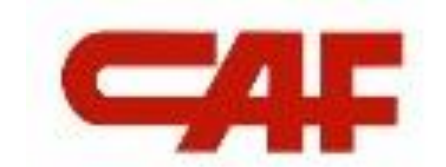

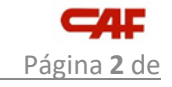

## Contenido

| Cont | tenido                                              | .2 |
|------|-----------------------------------------------------|----|
| Obje | etivo                                               | 3  |
| 1    | Registro del proveedor (realizado por el proveedor) | 4  |
| Cont | trol de versiones                                   | 14 |

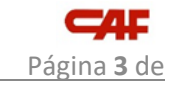

## Objetivo

El objetivo de este documento es explicar el proceso de registro de proveedores.

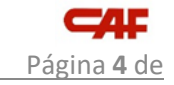

## **1** Registro del proveedor (realizado por el proveedor)

Una vez el proveedor es invitado al proceso de registro:

|       | < <b>_4</b> F          |                    | Test Site           |          |        |
|-------|------------------------|--------------------|---------------------|----------|--------|
|       | HOME SUPPL             | IER MANAGEMENT     | SUPPLIER RISK M     | 10RE~    |        |
|       | Enter Supplier name    | or ID              | Q                   |          |        |
|       | My Activities          |                    |                     |          |        |
|       | 21<br>Supplier Request | 26<br>Registration | 16<br>Qualification |          |        |
| ack   |                        |                    |                     |          |        |
| eedba | Supplier name          |                    | Status              | $\nabla$ | Action |
| ш     | TRAINNING EXAM         | IPLE 1             |                     | ed       | View   |

La persona de contacto del proveedore recibe un email de invitación:

| M Recibidos (1) - cafsupplier@gmai 🗙                                                                  | +                        |                                                           | $\checkmark$                        | - 0        |
|----------------------------------------------------------------------------------------------------|--------------------------|-----------------------------------------------------------|-------------------------------------|------------|
| $\leftrightarrow$ $\rightarrow$ $C$ $(h)$ mail.google.com,                                            | /mail/u/0/#inbox         |                                                           | <b>ک</b> (4)                        | ☆ (        |
| 👬 Aplicaciones 🖸 YouTube Ҟ Ma                                                                         | aps 附 Gmail              |                                                           |                                     | 🗄 Lista de |
| = 附 Gmail                                                                                             | Q Buscar correo          |                                                           |                                     | 3          |
| - Redactar                                                                                            | □• C :                   |                                                           | 1-1 de 1 🛛 🗸                        | >          |
| -                                                                                                    | Principal                | 🚉 Social 🕒 Promociones                                    |                                     |            |
| Recibidos 1                                                                                           | ander O. JANGUREN        | Invitación: Registrese para hacerse proveedor del Grupo ( | CAF - Registrese como prove         | 9.16       |
| <ul> <li>Destacados</li> <li>Pospuestos</li> <li>Enviados</li> <li>Borradores</li> <li>Más</li> </ul> |                          |                                                           |                                     |            |
| Meet<br>Nueva reunión<br>Unirse a una reunión                                                         |                          | Términos - Privacidad - Política del programa             | Última actividad de la cuenta: bace | 2 días     |
| Hangouts<br>CAF - +                                                                                   | 0 GB ocupados de 15 GB [ |                                                           | De                                  | talles     |

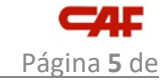

En este email se explican las instrucciones a seguir por la persona de contacto del proveedor para el registro en Ariba:

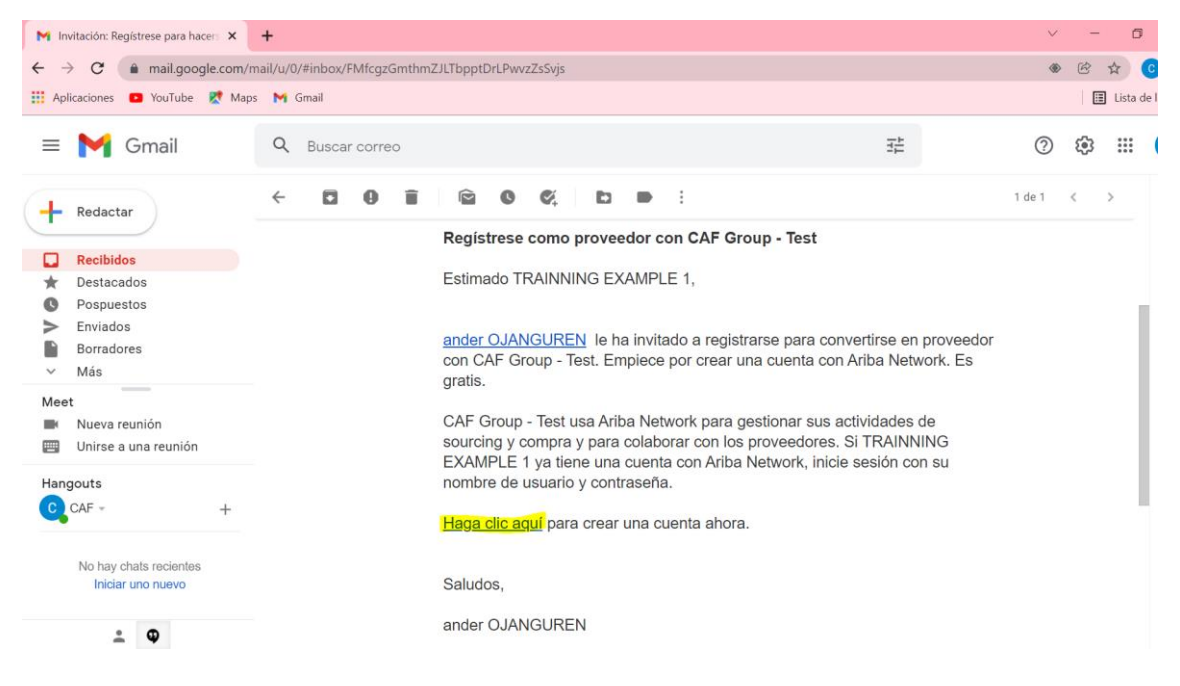

Clicando en el vínculo que se proporciona en el email, la persona de contacto del proveedor accede a la siguiente página donde existen dos opciones posibles:

| S | Apr Ariba Proposals and Questionnaires 🚽                                                                                                    | C |
|---|----------------------------------------------------------------------------------------------------|---|
|   | Bienvenido, TRAINNING EXAMPLE 1                                                                                                    |   |
|   | ¿Tiene alguna pregunta? Haga clic aquí para ver la guía Inicio rápido.                                                                                                    |   |
|   | Inicie sesión como proveedor con <b>Construcciones y Auxilier de Ferrocarriles S.A DEV</b> en SAP Ariba.<br>Construcciones y Auxilier de Ferrocarriles S.A DEV utiliza SAP Ariba para gestionar actividades de compra.<br>Cree una cuenta de proveedor de SAP Ariba y gestione su respuesta a las actividades de compra requeridas por Construcciones y Auxilier de Ferrocarriles S.A DEV.<br>Suscribirse<br>(Tiene ya una cuenta?<br>Iniciar sesión<br>Acerca de Ariba Network                                                                                                    |   |
|   | <ul> <li>Ariba Network es su puerta de entrada a todas las soluciones de vendedor de Ariba. Ahora tiene un lugar único desde el que puede gestionar todas sus relaciones de cliente y actividades de proveedor sin que importe cuál de las soluciones de Ariba esté utilizando su cliente. Una vez que haya completado el registro usted podrá: <ul> <li>Responder de forma más eficiente a las solicitudes de sus clientes</li> <li>Trabajar más rápidamente con sus clientes utilizando una solución de Ariba Network</li> <li>Fortalecer las relaciones on sus clientes para varios compradores dentro de una única sesión.</li> <li>Aplicar su perfit de empresa en las actividades de Ariba Network, Ariba Discovery y Ariba Sourcing</li> </ul> </li> </ul> |   |

Realizar el cambio a Ariba Network le permitirá iniciar una sesión única desde la que puede gestionar:

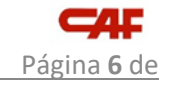

#### **1- SUSCRIBIRSE**

Clicar en <**Subscribe**> si no se quiere tener la cuenta de contacto del proveedor registrada en Ariba

| Crear una cuenta                                                                                                    |                                                                      |                                                                                                   |                                                                                                    | Crear una cuenta y continuar | Cancelar |  |  |  |
|----------------------------------------------------------------------------------------------------|----------------------------------------------------------------------|---------------------------------------------------------------------------------------------------|----------------------------------------------------------------------------------------------------|------------------------------|----------|--|--|--|
| Primero, cree una cuenta de proveedor de SAP Ariba, después rellene los cuestionarios solicitados por Construcciones y |                                                                      |                                                                                                   |                                                                                                    |                              |          |  |  |  |
| Auxilier de Ferrocarriles S.A DE                                                                                       | V.                                                                   |                                                                                                   |                                                                                                    |                              |          |  |  |  |
|                                                                                                    |                                                                      |                                                                                                   | <ul> <li>Indica un campo obligat</li> </ul>                                                                                                    | oria                         |          |  |  |  |
| Nombre:*                                                                                                    | TRAINNING                                                            | EXAMPLE 1                                                                                         | Declaración de privacidad de SAP<br>Business Network                                                                                                    |                              |          |  |  |  |
| Correo electrónico:*                                                                                                   | cafsupplier@gmail.com                                                |                                                                                                   |                                                                                                    |                              |          |  |  |  |
| Nombre de usuario:*                                                                                                    | Utilizar mi dirección de test-cafsupplier@gmail.                     | correo electrónico como nombre de usuario                                                         | de usuario Tiene que tener un formato de correo electrónico (por ej. juan@empresa.com)                                                                   |                              |          |  |  |  |
| Contraseña:*                                                                                                    | Introduzca la contraseñ                                              | a                                                                                                 | Las contraseñas han de tener ocho<br>caracteres como mínimo, incluyendo letras<br>mayúsculas y minúsculas, digitos numéricos<br>y caracteres especiales. |                              |          |  |  |  |
|                                                                                                    | Repita la contraseña                                                 |                                                                                                   |                                                                                                    |                              |          |  |  |  |
| Idioma:                                                                                                    | Inglés                                                               | $\sim$                                                                                            | El idioma utilizado cuando Ariba le envía<br>notificaciones configurables. Este es<br>diferente del valor                                                | 3                            |          |  |  |  |
| He leído y acepto las Condiciones de                                                                                   | e uso                                                                |                                                                                                   |                                                                                                    |                              |          |  |  |  |
| Acepto que SAP Business Network h<br>Business Network y de la configuraci                                              | aga accesible parte de mi info<br>ión de visibilidad del perfil apli | rmación (de la empresa) a otros usuarios y al p<br>cable. Consulte la Declaración de privacidad d | público en general según mi función dentro de<br>le SAP Business Network para saber cómo pro                                                             | SAP                          |          |  |  |  |

La cuenta de la persona de contacto del proveedor se crea. Ariba solicita introducir una **ID de usuario** (<**nombre de usuario**>) y una contraseña (<**contraseña**>).

#### Seleccionar < Crear una cuenta y continuar>.

**Nota 1:** Si es la primera persona de contacto del proveedor que se ha registrado en Ariba Network, también hay dos preguntas comerciales adicionales relacionadas con las categorías que el proveedor entrega y relacionadas con las regiones donde el proveedor hace negocios.

**Nota 2:** Si no es la primera persona de contacto del proveedor la que se ha registrado en Ariba Network, se envía un correo electrónico de aprobación a la persona de contacto principal del proveedor. Ejemplo:

| A New User Account Requires Your Approval $\Sigma$ Recibidos ×                                                                                                    |                         |   | • | Ľ |
|----------------------------------------------------------------------------------------------------|-------------------------|---|---|---|
| Ariba Commerce Cloud <ordersender-prod@ansmtp.ariba.com><br/>para mí 💌</ordersender-prod@ansmtp.ariba.com>                                                                                                    | 12:31 (hace 37 minutos) | ☆ | 4 | : |
|                                                                                                    |                         |   |   |   |
| A new user account, <u>test-cafsupplier1@gmail.com</u> , has been created for your organization and requires your approval. The new user account was created when your ANDER TEST 9 supplier account on Construcciones y Auxilier de Ferrocarriles S.A DEV registered on the Ariba Commerce Cloud. |                         |   |   |   |
| NEXT STEPS                                                                                                    |                         |   |   |   |
| To approve the new user account:                                                                                                    |                         |   |   |   |
| <ol> <li>Click <u>here</u> to access the Users page.</li> <li>In the Manage an Unapproved User section, click Approve</li> </ol>                                                                                                    |                         |   |   |   |
| Sincerely,<br>The SAP Ariba Team                                                                                                    |                         |   |   |   |

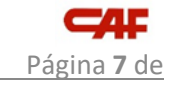

#### 2- INICIAR SESIÓN

Ir a <**Iniciar Sesión**> si el contacto del proveedor ya se ha registrado en Ariba:

| Ariba Proposals and Questionnaires 👻             |                         |
|--------------------------------------------------|-------------------------|
|                                                  |                         |
|                                                  |                         |
| SAP Ariba <u>//</u>                              |                         |
|                                                  |                         |
| Inicio de sesión de proveedor                    |                         |
|                                                  |                         |
| Nombre de usuario                                |                         |
| Contraseña                                       |                         |
|                                                  |                         |
| Inicio de sesión                                 |                         |
| Ha olvidado el nombre de usuario o la contraseña |                         |
| Sólo necesita introducir el                      | <b>ID de usuario</b> de |

Sólo necesita introducir el **ID de usuario** de su persona de contacto de proveedor (<**Nombre de usuario**>) y contraseña (<**Contraseña**>).

Una vez que la persona de contacto del proveedor haya iniciado sesión en la cuenta de Ariba Network del proveedor, se muestra el **"Cuestionario de registro del proveedor":** 

|                                      | Test S                                              | ite                          |                           |                                                               |                                      | Q            | 绺        | ē        | Ţ          | 0        | AO    |
|--------------------------------------|-----------------------------------------------------|------------------------------|---------------------------|---------------------------------------------------------------|--------------------------------------|--------------|----------|----------|------------|----------|-------|
| Acting as: TRAINNING EXAMPLE 1       |                                                     |                              |                           |                                                               |                                      |              |          |          |            |          | Stop  |
| Download Tutorials<br>Update Profile | Welcome to the <b>Arik</b><br>Ariba, Inc. administe | oa Spend N<br>rs this site i | flanageme<br>in an effort | nt site. This site assists in ide to ensure market integrity. | ntifying world class suppliers who a | are market l | eaders i | n qualit | y, service | e, and c | :ost. |
|                                      | Events                                              |                              |                           |                                                               |                                      |              |          |          |            |          |       |
|                                      | Title ID                                            | E                            | End Time                  | ţ                                                             | Event Type                           | Partic       | ipated   |          |            |          |       |
|                                      |                                                     |                              |                           |                                                               | No items                             |              |          |          |            |          |       |
|                                      | Risk Assessment                                     | s                            |                           |                                                               |                                      |              |          |          |            |          |       |
|                                      | Title                                               | ID                           | 1                         | End Time ↓                                                    | Event T                              | уре          |          |          |            |          |       |
|                                      |                                                     |                              |                           |                                                               | No items                             |              |          |          |            |          |       |
|                                      | Registration Que                                    | stionnair                    | res                       |                                                               |                                      |              |          |          |            |          |       |
|                                      | Title                                               |                              |                           | ID                                                            | End Time ↓                           | Commod       | ity      | Regi     | ions       | St       | tatus |
|                                      | ▼ Status: Open (1                                   | )                            |                           |                                                               |                                      |              |          |          |            |          |       |
|                                      | Supplier registration q                             | uestionnain                  | e                         | Doc3350982969                                                 | 3/4/2022 9:16 AM                     | (no value    | )        | (no v    | value)     | In       | vited |

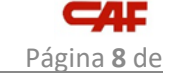

Al seleccionarlo se abre el cuestionario y la plantilla de registro debe ser cumplimentada por la persona de contacto del proveedor:

|                                                     | lest Site                                      | Q,                           | 偬 | Ē | Ţ                      | 0                | AO             |       |  |
|-----------------------------------------------------|------------------------------------------------|------------------------------|---|---|------------------------|------------------|----------------|-------|--|
| Acting as: TRAINNING EXAMPLE 1 Stop                 |                                                |                              |   |   |                        |                  |                |       |  |
| Console                                             | Doc3350982969 - Supplier registration qu       | lestionnaire                 |   | ( | 9 <sup>Tir</sup><br>29 | ne rema<br>9 day | ining<br>s 22: | 53:22 |  |
| Event Messages<br>Event Details<br>Response History | All Content                                    |                              |   |   |                        |                  |                | *     |  |
| Response Team                                       | Name †                                         |                              |   |   |                        |                  |                |       |  |
|                                                     | <ul> <li>I General Information</li> </ul>      |                              |   |   |                        |                  |                | Â     |  |
| ▼ Event Contents                                    | 1.1 Company Name                               | * TRAINNING EXAMPLE 1        |   |   |                        |                  |                |       |  |
| All Content                                         | 1.2 Alternative Name                           |                              |   |   |                        |                  |                |       |  |
| 1 General Information                               | 1.3 Belonging to Company Group (if applicable) |                              |   |   |                        |                  |                |       |  |
| 2 General Contact                                   | 1.4 Main Company Phone Number                  |                              |   |   |                        |                  |                |       |  |
| D C CORD                                            | 1.5 Company Website                            |                              |   |   |                        |                  |                | -     |  |
| 3 Business<br>Information                           | (*) indicates a required field                 |                              |   |   |                        |                  |                | •     |  |
| 4 Management<br>System Ce                           | Submit Entire Response Save draft              | Compose Message Excel Import |   |   |                        |                  |                |       |  |

Las cinco secciones del documento deben ser completadas:

| 1.6 Ano de creación de la compania |                |                          | 1       |
|------------------------------------|----------------|--------------------------|---------|
|                                    | Mostrar más    |                          | l       |
|                                    | Calle:         | STREET 1                 | )       |
|                                    | Calle 2:       |                          | ]       |
|                                    | Calle 3:       |                          | ]       |
| 1.7 Dirección                      | Distrito:      |                          | J       |
|                                    | Código postal: | 20002 (i) Ciudad: * DONO | -<br>)( |
|                                    | País:          | España (ES)              | _       |

| 14                                                                                                    |                                                       |
|----------------------------------------------------------------------------------------------------|-------------------------------------------------------|
| 1.8 TAX ID suggested by the buyer                                                                     | 78904512E                                             |
|                                                                                                    | *                                                     |
|                                                                                                    | País: España (ES)                                     |
|                                                                                                    |                                                       |
| 1.9 TAX ID indicated by the supplier                                                                  | Nombre fiscal TaxType Número de id                    |
|                                                                                                    | Spain: VAT Registration Number Organization 78904512E |
|                                                                                                    | Spain: NIF Number Organization 78904512E              |
| 1.10 DUNS suggested by the buyer                                                                      | 123456789                                             |
| 1.11 DUNS indicated by the supplier 🗟<br>Referencias 🗸                                                | * 123456789                                           |
| 1.12 Si así lo deseas, puedes adjuntar a<br>continuación la presentación corporativa de la<br>empresa | Adjuntar un archivo                                   |
| ▼ 2 Datos generales de contacto                                                                       |                                                       |
| 2.1 Nombre de la principal persona de contacto                                                        | ANDER                                                 |
| 2.2 Apellido de la principal persona de contacto                                                      | OJANGUREN                                             |
| 2.3 Email de la principal persona de contacto                                                         | anderojanguren@gmail.com                              |
| 2.4 Teléfono de la principal persona de contacto                                                      | +34                                                   |
| 2.5 Persona de contacto (contabilidad)                                                                |                                                       |
| 2.6 Persona de contacto - Email (contabilidad)                                                        |                                                       |
| 2.7 Persona de contacto (calidad)                                                                     |                                                       |
| 2.8 Persona de contacto - Email (calidad)                                                             |                                                       |
| ▼ 3 Business Information                                                                              |                                                       |
| 3.1 Previous year's sales volume                                                                      |                                                       |
| 3.2 Current year's sales volume                                                                       |                                                       |
| 3.3 Sales volume forecast for next year                                                               |                                                       |
| 3.4 Total number of employees                                                                         |                                                       |
| 3.5 Indicate the % of sales per industry (rolling stock, automation or others)                        |                                                       |

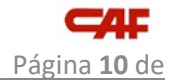

| 14                                                                                            |                                                                                                    |
|-----------------------------------------------------------------------------------------------|----------------------------------------------------------------------------------------------------|
| 3.6 Which is your experience as a supplier/manufacturer for the rail and automotive sector?   |                                                                                                    |
| 3.7<br>Geographical<br>Markets of<br>Agregar Geographical Markets of Activity (1)<br>Activity |                                                                                                    |
| 3.8 Main Customers Agregar Main Customers (1)                                                 |                                                                                                    |
| 3.9 <b>Main Suppliers</b> Agregar Main Suppliers (0)                                          |                                                                                                    |
| 4 Certificados del sistema de administración                                                  | ^                                                                                                    |
| 4.1 Indicate your Management System<br>Certifications                                         | Quality System Approval according to ISO 9001         Railway Industry Quality Certificate (IRIS, RISAS, etc.)         Rail Rolling Stock Builder( Alstom, Bombardier, Siemens, S         Rail Operator Certificate (Deustch Bahn, Renfe, SNCF, etc.)         ISO 140001 Certification - Environmental management syst         EMAS Certification - Eco management and Audit Scheme         SA8000 Certification - Social Accountability         ISO 20000-1 Certification - Service management System         ISO 27001 Certification - Information Security Management         OSHAS 18001 Certification - Occupational Health and Safe         ISO 22301 Certification - Business Continuity Management |
| ▼ 5 Productos - Materias primas                                                               | ^                                                                                                    |
| 5.1 ¿Se asocia vuestra empresa a la fabricación?                                              | * Sí ~                                                                                                    |
| 5.2 ¿Se asocia vuestra empresa a la distribución?                                             | * Sí ~                                                                                                    |
| 5.3 Is yours a Laboratory?                                                                    | * Sí ~                                                                                                    |
| 5.4 Materia prima que vuestra empresa es capaz de suministrar                                 | (seleccione un valor) [seleccionar]                                                                                                    |
| 5.5 Si lo desea, puede adjuntar el catálogo de negocio<br>de la compañía                      | Adjuntar un archivo                                                                                                    |
| ▼ 5.6 Manufacturing Process Data                                                              |                                                                                                    |
| ► 5.6.1 Procesos especiales de fabricación                                                    |                                                                                                    |
| ► 5.6.2 Procesos de producción                                                                |                                                                                                    |
| ► 5.6.3 Maintenance Processes                                                                 |                                                                                                    |
| ► 5.6.4 Repair Processes                                                                      | ~                                                                                                    |

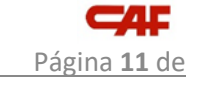

|                           | 5.7 Distribution Company Data                                                                                                    |        |
|---------------------------|----------------------------------------------------------------------------------------------------|--------|
| ontenido del evento       | 5.7.1 Distribution<br>Company Data Agregar Distribution Company Data (0)                                                                                                    |        |
| Todo el contenido         | ► 5.8 Laboratory Data                                                                                                    |        |
| 1 Información general     | 6 El manual adjunto detalla los requisitos asociados al<br>sistema de gestión de la cadena de suministro de CAF                                                                                                    |        |
| Datos generales de        | Referencias V                                                                                                    |        |
| 2 C                       | 7 I confirm that the provided information is accurate                                                                                                    | * Sí ~ |
| 3 Business<br>Information | 8<br>CAF's Commitment with Data protection: In compliance with the<br>provisions of the applicable law currently in force regarding personal data                                                                                  |        |
| 4 Certificados del sis    | protection, CAF, as the data processor, guarantees the confidentiality and<br>privacy of the same. The purpose of the processing of the personal data<br>provided by the Company is the internal management of potential suppliers |        |
| 5 Productos -<br>Materias | of the CAF Group. A request to such data and related rights set out in<br>Articles 15 to 22 of Regulation (EU) 2016/679 can be formulated by e-mail,<br>at the following address: protecciondedatos@cafnet.                        |        |
|                           | (*) indica un campo necesario                                                                                                    |        |

Clicar en el botón para enviar el impreso:

| Console                            | Doc3350982969 - Supplie                                                                                                    | r registration questionnaire            | (b) 29 days 22:36:48 |
|------------------------------------|----------------------------------------------------------------------------------------------------|-----------------------------------------|----------------------|
| Event Messages<br>Event Details    | All Content                                                                                                    |                                         | <b>≡</b>   ×         |
| Response Team                      | Name †                                                                                                    | ✓ Submit this response?                 |                      |
|                                    | 7 I confirm that the provided informatic<br>accurate                                                                                                    | Click OK to submit.                     | <b>^</b>             |
| <ul> <li>Event Contents</li> </ul> | 8<br>CAE's Commitment with Data protection: in-                                                                                                    | Cancel                                  |                      |
| All Content                        | with the provisions of the applicable law currently<br>regarding personal data protection, CAF, as the d                                                                                                    |                                         |                      |
| 1 General Information              | same. The purpose of the processing of the persona                                                                                                    | i data                                  |                      |
| 2 General Contact<br>Details       | provided by the Company is the internal manageme<br>potential suppliers of the CAF Group. A request to si<br>and related rights set out in Articles 15 to 22 of Regu<br>(EU) 2016/679 can be formulated by e-mail, at the fo<br>address: protectiondediatos@caf.et. | k of data<br>Jaston<br>Jiowng           |                      |
| 3 Business                         | (*) indicates a requir                                                                                                    | ed field                                | •                    |
| 4 Management<br>System Ce          | Submit Entire Response                                                                                                    | Save draft Compose Message Excel Import |                      |
| 5 Products -<br>Commodities        |                                                                                                    |                                         |                      |

El proveedor puede ver como el cuestionario está en estado en registro <**In Registration**>:

14

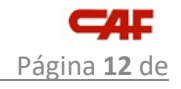

| < <b>-4</b>                          | Те                                  | st Site                          |                          |                                                      |                                             |                    | Q. @         | <b>a</b>  | F         | 0         | AO   |
|--------------------------------------|-------------------------------------|----------------------------------|--------------------------|------------------------------------------------------|---------------------------------------------|--------------------|--------------|-----------|-----------|-----------|------|
| Acting as: TRAINNING EXAMPLE 1       |                                     |                                  |                          |                                                      |                                             |                    |              |           |           |           | Stop |
| Download Tutorials<br>Update Profile | Welcome to the<br>Ariba, Inc. admin | Ariba Spend<br>histers this site | Managem<br>e in an effor | ent site. This site assis<br>t to ensure market inte | ts in identifying world class sup<br>grity. | pliers who are mai | rket leaders | in qualit | y, servic | e, and co | ost. |
|                                      | Events                              |                                  |                          |                                                      |                                             |                    |              |           |           |           | m    |
|                                      | Title                               | ID                               | End Time                 | Ļ                                                    | Event Type                                  | F                  | Participated |           |           |           |      |
|                                      |                                     |                                  |                          |                                                      | No items                                    |                    |              |           |           |           |      |
|                                      | Risk Assessm                        | ents                             |                          |                                                      |                                             |                    |              |           |           |           | =    |
|                                      | Title                               | ID                               |                          | End Time ↓                                           |                                             | Event Type         |              |           |           |           |      |
|                                      |                                     |                                  |                          |                                                      | No items                                    |                    |              |           |           |           |      |
|                                      | Registration C                      | uestionna                        | ires                     |                                                      |                                             |                    |              |           |           |           |      |
|                                      | Title                               |                                  |                          | ID                                                   | End Time ↓                                  | Commodity          | Reg          | ions      | Stat      | us        |      |
|                                      | <ul> <li>Status: Oper</li> </ul>    | n (1)                            |                          |                                                      |                                             |                    |              |           |           |           |      |
|                                      | Supplier registrati                 | on questionna                    | ire                      | Doc335098296                                         | 9 3/4/2022 9:16 AM                          | (no value)         | (no          | value)    | In R      | egistrati | on   |

El proveedor está ahora en el estado "**Pending Approval**" en Ariba SLP:

|      |                |         | —            | _             |                    |        |
|------|----------------|---------|--------------|---------------|--------------------|--------|
|      |                |         |              | Test Site     |                    |        |
|      |                |         |              |               |                    |        |
|      | HOME S         |         | R MANAGEMENT |               | IOREV              |        |
|      |                |         |              |               |                    |        |
|      | Enter Supplier | name oi | r ID         | Q             |                    |        |
|      |                |         |              |               |                    |        |
|      | My Activities  |         |              |               |                    |        |
|      |                |         |              |               |                    |        |
|      | 21             |         | 27           | 16            |                    |        |
|      | Supplier Requ  | lest    | Registration | Qualification |                    |        |
|      |                |         |              |               |                    |        |
| К    |                |         |              |               |                    |        |
| sdba | Supplier name  |         |              | Status        | $\nabla$           | Action |
| Fe   |                |         |              | Peno          | ding Approval      |        |
|      | TRAINNING      | EXAMP   | LE 1         | Next          | step by<br>Steward | View   |
|      |                |         |              | 0 day         | is ago             |        |

Una vez el proveedor es aprobado por el Data Steward el estado cambia a registrado "**Registered**":

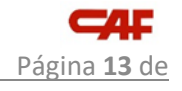

| <u>14</u> |                     |         |                    |          |                   |         |  |        |
|-----------|---------------------|---------|--------------------|----------|-------------------|---------|--|--------|
|           |                     | •       |                    |          | Test Site         |         |  |        |
|           | HOME S              | SUPPLIE | R MANAGEMENT       | SUPPLIEF | R RISK I          | MOREV   |  |        |
|           | Enter Supplier      | name or | D                  |          | Q                 |         |  |        |
|           | My Activities       |         |                    |          |                   |         |  |        |
|           | 21<br>Supplier Requ | Jest    | 27<br>Registration | Qua      | 16<br>alification |         |  |        |
| ack       |                     |         |                    |          |                   |         |  |        |
| eedb      | Supplier name       |         |                    |          | Statu             | 5 7     |  | Action |
| ш         | TRAINNING           | EXAMP   | LE 1               |          | Reg               | istered |  | View   |

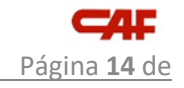

### **Control de versiones**

| Version | Fecha      | Autor  | Historial de versiones |
|---------|------------|--------|------------------------|
| 1.00    | 02/02/2022 | CAF IT | Creación del documento |
|         |            |        |                        |
|         |            |        |                        |
|         |            |        |                        |
|         |            |        |                        |
|         |            |        |                        |